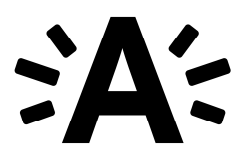

# Gebruikershandleiding chat

### 1. Een chatgesprek starten

Als u een onlineformulier in het e-loket opent, vindt u rechts onderaan een knop.

#### Hulp bij invullen formulier? Chat met ons

Wanneer de knop **groen** is en u drukt er op, start u een **chatsessie** op. De knop is groen wanneer een medewerker beschikbaar is en een chat kan aannemen.

#### Hulp bij invullen formulier?

Wanneer de knop **blauw** is en u drukt er op, komt u terecht op een **infofiche**. De knop is blauw tussen 17 uur en 9 uur en als alle ingelogde medewerkers in gesprek zijn.

### 2. Status van de verbinding

### U wilt een chatsessie starten

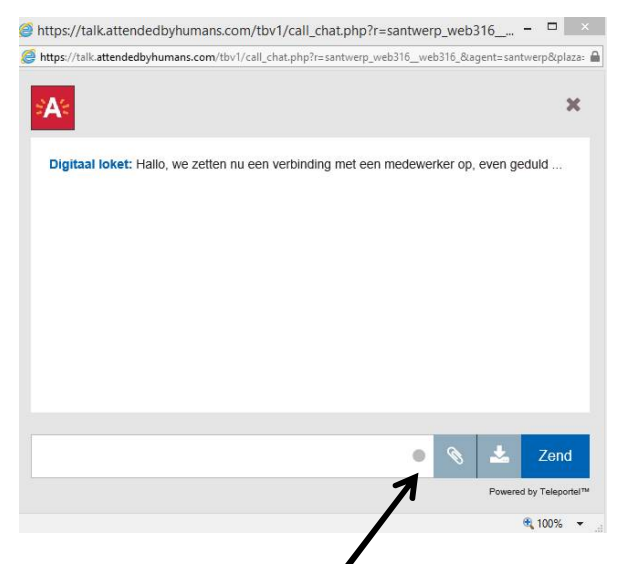

Het bolletje is grijs. Dit betekent dat u verbinding met een medewerker probeert te maken.

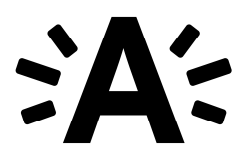

### U heeft verbinding

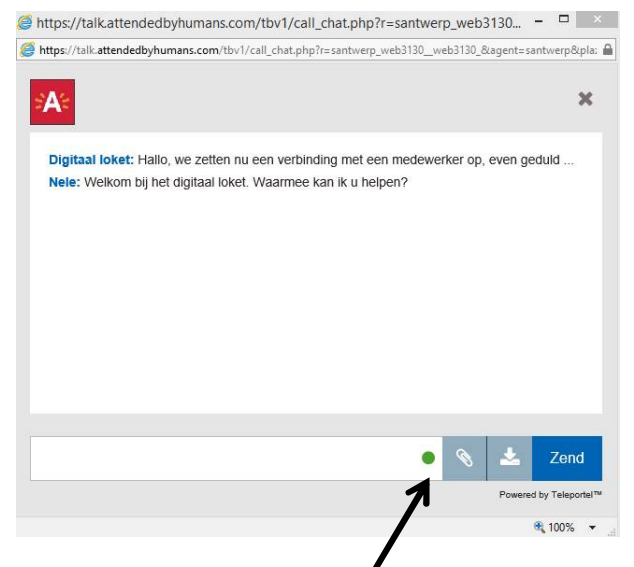

Het bolletje is groen. Dit betekent dat u in verbinding staat met een medewerker.

### U heeft geen verbinding

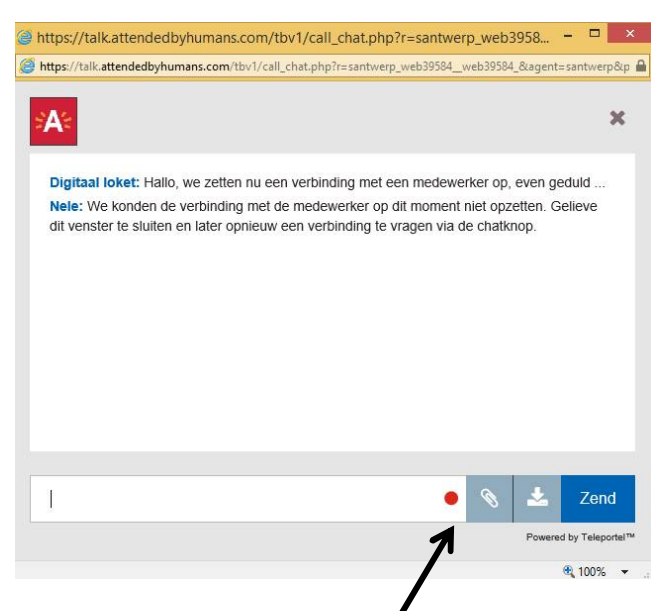

Het bolletje is **rood**. Dit betekent dat u niet (meer) in verbinding staat met een medewerker.

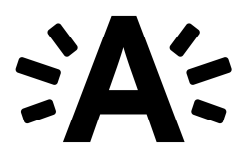

## 3. Overzicht van de knoppen

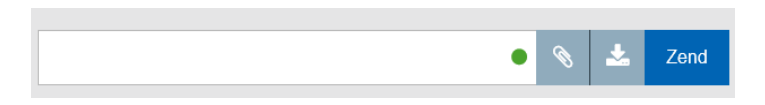

- in de witte balk kan u tekst typen
- u kan de tekst verzenden door 'enter' te drukken op uw klavier of door op 'Zend' te drukken

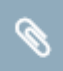

via deze knop kan u een bijlage opladen en toevoegen aan het chatgesprek

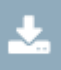

via deze knop kan u het verloop van het chatgesprek downloaden en bewaren op uw computer

Zend

via deze knop kan u de getypte tekst verzenden